How To Know If You Are Paid Hourly or Salaried and If You Have Benefits – ALL EMPLOYEES

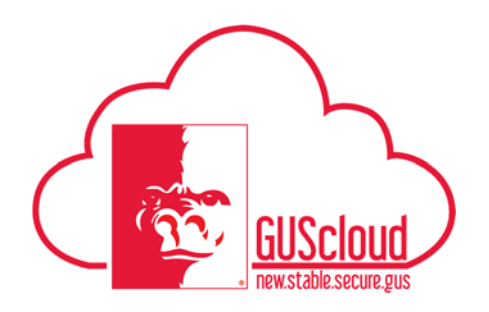

This Job Aid walks through the steps to determine if you are paid **hourly** or **salaried** and **if you have benefits**. Knowing if you are paid **hourly** or **salaried** and **if you have benefits** will help you determine which <u>GUS Cloud Training Resources</u> are important.

This Job Aid can be used by ALL employees.

| Step | Action                                  |                                                                       |                                                                                                 |                                        |          |               |        |                   |
|------|-----------------------------------------|-----------------------------------------------------------------------|-------------------------------------------------------------------------------------------------|----------------------------------------|----------|---------------|--------|-------------------|
| 1.   | Access the GUS Clo                      | oud Trainin                                                           | g Resources                                                                                     | s docume                               | nt on t  | the PS        | SU HF  | RS website        |
|      | (http://pittstate.edu/                  | office/hr/gu                                                          | s-cloud-trai                                                                                    | ning-reso                              | ources   | .dot).        | Note   | the               |
|      | "Audience" for each                     | n video. Th                                                           | is will indic                                                                                   | ate who                                | needs    | to wa         | tch th | e specific        |
|      | video                                   |                                                                       |                                                                                                 |                                        |          |               |        |                   |
|      | , 10001                                 |                                                                       |                                                                                                 |                                        |          |               |        |                   |
|      | Home » Offices » Human Resources Serv   | ices » Gus Cloud Training                                             | Resources                                                                                       |                                        |          |               |        | Share page: f У 🖙 |
|      | GUS HR CLOUD PROJECT                    | Search:                                                               |                                                                                                 |                                        | _        |               |        |                   |
|      | Home                                    | Catagon: *                                                            | Tonic 🖨                                                                                         | Audionco 🖨                             | Video Jo | ob<br>Website | Word   | Power Last Update |
|      | Gus Cloud Training Resources            | Category                                                              | Topic 🗸                                                                                         | Addience •                             | ¢        | ÷ ÷           | ¢      | Point 🗢 🗢         |
|      | GUS HR Documents and New<br>Information | Employee<br>Self Service                                              | Update Tax<br>Withholding (Federal                                                              | All Employees                          |          |               |        | 10/10/2016        |
|      | GUS Cloud Campus Site                   | (ESS)                                                                 | Update Paycheck                                                                                 |                                        |          |               |        |                   |
|      | GUS HR Terminology<br>GUS HR Meetings   | Self Service<br>(ESS)                                                 | Direct Deposit<br>Accounts (Personal<br>Payment Methode)                                        | All Employees                          |          |               |        | 10/10/2016        |
|      |                                         | + Employee<br>Self Service<br>(ESS)                                   | Add/Update Personal<br>Contacts                                                                 | All Employees                          |          |               |        | 10/10/2016        |
|      |                                         | + Employee<br>Self Service<br>(ESS)                                   | Update Personal<br>Contact Info (Address,<br>Phone, Email)                                      | All Employees                          |          |               |        | 10/10/2016        |
|      |                                         | + Employee<br>Self Service<br>(ESS)                                   | View Pay Slip                                                                                   | All Employees                          |          |               |        | 10/10/2016        |
|      |                                         | + Getting<br>Started                                                  | Login and Navigation -<br>GUS Cloud - HR<br>Training                                            | All Employees                          |          |               |        | 10/10/2016        |
|      |                                         |                                                                       | Entering Time Worked<br>Only                                                                    | Hourly<br>Employees - No<br>Benefits   |          |               |        | 10/10/2016        |
|      |                                         | <ul> <li>Time and<br/>Labor and<br/>Absence<br/>Management</li> </ul> | Entering Inclement<br>Weather - Non<br>Essential Employees                                      | Hourly<br>Employees with<br>Benefits   |          |               |        | 10/10/2016        |
|      |                                         | + Time and<br>Labor and<br>Absence<br>Management                      | Entering Inclement<br>Weather - Essential<br>Employees - Salaried<br>Employees with<br>Benefits | Salaried<br>Employees with<br>Benefits |          |               |        | 10/10/2016        |

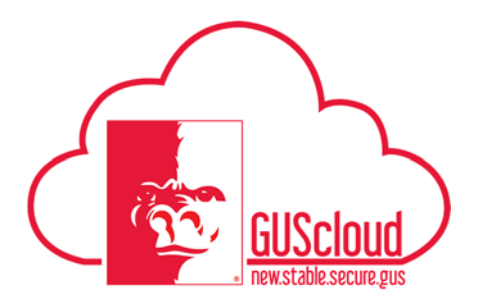

| 2. | Many videos are intended to be watched by All Employees.                                                                                                    |
|----|----------------------------------------------------------------------------------------------------|
|    | Other videos are intended to be watched by employees in positions that fit specific criteria.                                                                                                    |
|    | The 5 categories for employee videos for Time & Labor and Absence Management are:                                                                                                    |
|    | <ol> <li>Hourly Employees with Benefits</li> <li>Hourly Employees – No Benefits</li> <li>Salaried Employees with Benefits (Note: Faculty earn sick leave only)</li> <li>Salaried Employees – No Benefits</li> <li>Line Manager</li> </ol> |
| 3. | To determine if you are paid <b>hourly</b> or <b>salaried</b> and <b>if you have benefits</b> , logon to Gus Cloud.                                                                                                    |
|    | E SGUS Cloud 🖍 🖈 🕨 🕢 🕢 Rachel Henderson *                                                                                                    |
|    | Share Boughts with your colesques                                                                                                    |
|    | 1 0 0<br>Conversations Following Followers Cetting Marited Wy Diskbourd Marketakee Selip and                                                                                                    |
|    | Employee News     O     My Flags     O     My Flags     O                                                                                                    |
|    |                                                                                                    |
|    |                                                                                                    |
| 4. | On the GUS Cloud springboard, select the Navigator icon.                                                                                                    |

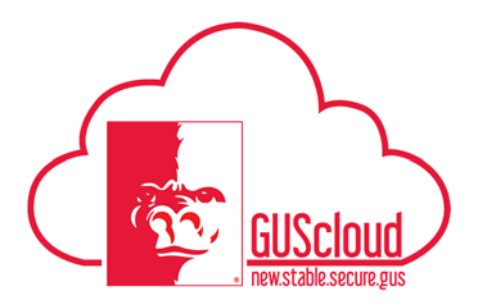

| Navigator                                                                                                    |                                                                                                    |                                                                                                    |
|----------------------------------------------------------------------------------------------------|----------------------------------------------------------------------------------------------------|----------------------------------------------------------------------------------------------------|
| General Accounting<br>General Accounting Dashboard<br>Journals<br>Period Close<br>Budgetary Control<br>Statements and Reconcili<br>Bank Statements and Reconcili<br>Intrastat Reporting<br>Financial Reporting Center<br>My Workforce<br>Human Resources Dashboard<br>Data Exchange<br>Workforce Structures<br>New Person | Payroll Payroll Dashboard Checklist Payroll Calculation Payment Distribution Regulatory and Tax Reporting Accounting Distribution Regulatory and Tax Reporting Administration Compensation My Team Workforce Compensation Manage Users About Me Personal Information Wy Pornan | Procurement<br>Purchase Requisitions<br>Purchasing<br>My Receipts<br>Directory<br>Resource Directory<br>Resource Directory<br>Social<br>Cetting Started<br>My Dashboard<br>Setup and Maintenance |
| My Details                                                                                                    |                                                                                                    | enek the Compensation t                                                                                                    |

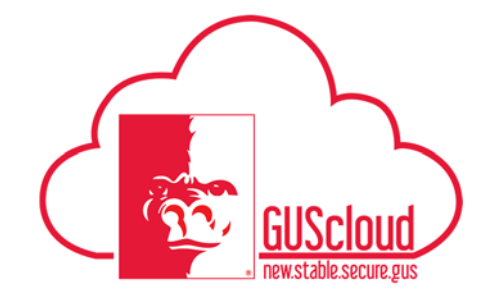

| 7. If th | e salary is "Hourly," you are an Hourly Employee  | ).   |
|----------|---------------------------------------------------|------|
| 2        | Compensation                                      |      |
|          | Salary                                            |      |
|          | Salary 12.60 USD Hourly                           |      |
|          | Annual Salary 2.52 USD                            |      |
|          | Salary Range 0.00 - 0.00 USD                      |      |
|          | Last Change 0.0% (8/8/16)                         |      |
|          | YTD Change 0.0%                                   |      |
|          | Last Year Change 0.0%                             |      |
| If th    | e salary is "Annually," you are a Salaried Employ | /ee. |
|          | Compensation                                      |      |
|          | Salary                                            |      |
|          | Salary 43,000.10 USD Annually                     |      |
|          | Salary Range 0.00 - 0.00 USD                      |      |
|          | Last Change 0.0% (6/5/16)                         |      |
|          | YTD Change 0.0%                                   |      |
|          | Last Year Change 0.0%                             |      |
|          |                                                   |      |

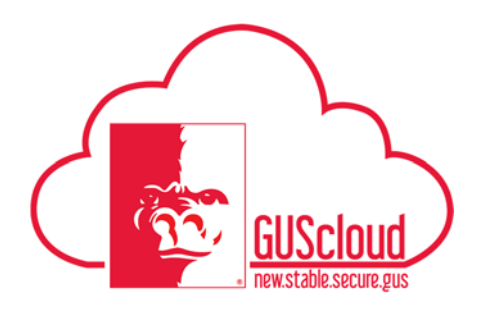

| 8. | To determine if you are " <b>with Benefits</b> " or " <b>No Benefits</b> ," click on the Employment Details tab on the left side of the screen. |
|----|----------------------------------------------------------------------------------------------------|
|    | My Details                                                                                                    |
|    |                                                                                                    |

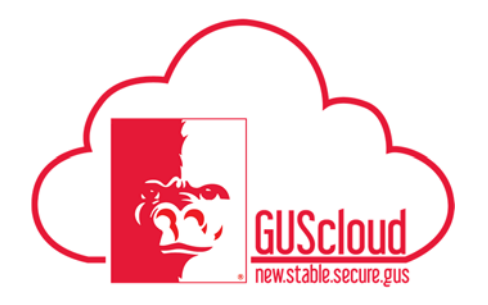

| Em                             |                                                                                                    |                                                                                                    |                                                                                      |                                                                                                    |
|--------------------------------|----------------------------------------------------------------------------------------------------|----------------------------------------------------------------------------------------------------|--------------------------------------------------------------------------------------|----------------------------------------------------------------------------------------------------|
| and and                        | ployment Information                                                                                                    |                                                                                                    |                                                                                      |                                                                                                    |
|                                |                                                                                                    |                                                                                                    |                                                                                      |                                                                                                    |
|                                |                                                                                                    |                                                                                                    |                                                                                      |                                                                                                    |
| Job Details                    | Legal Employer                                                                                                    | Pittsburg State University                                                                                                    | Manager                                                                              | Line manager:Jaime Dalton                                                                                                    |
|                                | Projected Termination                                                                                                    | Thabbing state only clarky                                                                                                    | Bargaining Unit                                                                      | Life manager.same balon                                                                                                    |
|                                | Date<br>Worker Type                                                                                                    | Employee                                                                                                    | Department                                                                           | Presidents Office                                                                                                    |
|                                | Assignment Name                                                                                                    | Coordinator                                                                                                    | Work Location                                                                        | Pittsburg Campus                                                                                                    |
|                                | Assignment Category                                                                                                    | Staff Unclassified-12 months-Benefits                                                                                                    | Working Hours                                                                        | 40 Frequency Weekly                                                                                                    |
|                                | Assignment Status                                                                                                    | Active - Payroll Eligible                                                                                                    | E-Mail                                                                               |                                                                                                    |
|                                | Position                                                                                                    | Administrative Coordinator                                                                                                    | Person Number                                                                        |                                                                                                    |
|                                |                                                                                                    |                                                                                                    |                                                                                      |                                                                                                    |
| If the Assignment benefits.    | Job<br>t Category inclu                                                                                                    | des the words "No                                                                                                    | Extension Number                                                                     | you do not h                                                                                                    |
| If the Assignment benefits.    | Job<br>t Category inclu                                                                                                    | coordinator                                                                                                    | Extension Number                                                                     | you do not h                                                                                                    |
| If the Assignment benefits.    | Job<br>t Category inclu                                                                                                    | coordinator                                                                                                    | Extension Number                                                                     | you do not h                                                                                                    |
| If the Assignment<br>benefits. | Job<br>t Category inclu                                                                                                    | coordinator<br>des the words "No                                                                                                    | Extension Number                                                                     | you do not h                                                                                                    |
| If the Assignment<br>benefits. | Job<br>t Category inclu<br>: Employment Informa<br>Legal Employ                                                                                                    | coordinator<br>ides the words "No<br>tion<br>er Pittsburg State University<br>on                                                                                                    | Extension Number                                                                     | you do not h                                                                                                    |
| If the Assignment<br>benefits. | Job<br>t Category inclu<br>: Employment Informa<br>Legal Employe<br>Projected Terminatic<br>Dat                                                                                                    | coordinator<br>des the words "No<br>tion                                                                                                    | Extension Number                                                                     | you do not h<br>ier. Line manager:David Hurt<br>nit                                                                                        |
| If the Assignment<br>benefits. | Job<br>t Category inclu<br>: Employment Informa<br>Legal Employ<br>Projected Terminatio<br>Dat<br>Worker Typ                                                                                                    | coordinator<br>des the words "No<br>tion<br>ar Pittsburg State University<br>be Employee                                                                                                    | Extension Number                                                                     | you do not h                                                                                                    |
| If the Assignment<br>benefits. | Job<br>t Category inclu<br>: Employment Informa<br>Legal Employ<br>Projected Terminatic<br>Dat<br>Worker Typ<br>Assignment Nam                                                                                                    | Coordinator  Ides the words "No tion  Pitsburg State University  Pitsburg State University  Employee Employee Employee Exter IIIS. Temporary: In Banafic                                                                                                    | Extension Number<br>D Benefits,"<br>Manag<br>Bargaining U<br>Departme<br>Work Locati | you do not h<br>er Line manager:David Hurf<br>nit<br>ent Psychology and Counsell<br>on Pttsburg Campus                                     |
| If the Assignment<br>benefits. | Job<br>t Category inclus<br>t Category inclus<br>Employment Informa<br>Legal Employe<br>Projected Terminatio<br>Dat<br>Worker Typ<br>Assignment Nam<br>Assignment Categor                                                                                                    | coordinator<br>des the words "No<br>tion<br>er Pittsburg State University<br>te Employee<br>te Administrative Assistant<br>Ty Staff USS-Temporary-No Benefits-<br>NonExempt                                                                                         | Extension Number                                                                     | you do not h<br>you do not h<br>ut Line manager:David Hurf<br>nit<br>Psychology and Counsell<br>on Pittsburg Campus<br>rs 20 Frequency Wee |
| If the Assignment<br>benefits. | Job<br>t Category inclus<br>t Category inclus<br>t Catego | Coordinator  des the words "No  tion  r Pttsburg State University  r Pttsburg State University  r Employee  Administrative Assistant  ry Staff USS-Temporary-No Benefits- NonExempt Iss Active - Payroll Eligible                                                   | Extension Number                                                                     | you do not h<br>you do not h<br>it<br>nit<br>Psychology and Counsell<br>on Pitsburg Campus<br>rs 20 Frequency Wee<br>ail                   |
| If the Assignment<br>benefits. | Job<br>t Category inclus<br>t Employment Information<br>Legal Employ<br>Projected Termination<br>Dationation<br>Worker Type<br>Assignment Name<br>Assignment Categori<br>Assignment Status<br>Position                                                                                                    | Coordinator         udes the words "No         tion         tion         te         e Employee         e Administrative Assistant         ry Staff USS-Temporary-No Benefits-<br>NonExempt         is Active - Payroll Eligible         in Administrative Assistant | Extension Number                                                                     | you do not h                                                                                                    |

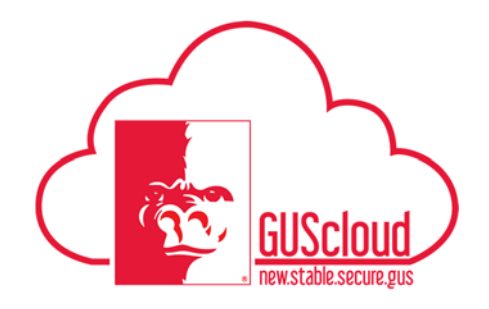

| Ravigator                                                                                                    |                                                                                                    |  |
|----------------------------------------------------------------------------------------------------|----------------------------------------------------------------------------------------------------|--|
| General Accounting<br>General Accounting Dashboard<br>Journals<br>Journals<br>Frinancial Reporting Center<br>My Workforce<br>New Person<br>Person Management<br>Payroll<br>Accounting Distribution<br>My Team<br>Wy Team<br>Wy Team<br>Wy Team<br>Wy Team<br>Wy Team<br>Wy Team<br>Wy Portrait<br>My Portrait<br>Time<br>Expenses | Procurement  Purchase Requisitions  Purchasing  Ny Receipts  Directory  Person Gallery  Person Gallery  Person Gallery  Social  Social  My Dashboard  My Dashboard  Setup and Maintenance  Tools  Spaces  Reports and Analytics  Scheduled Processes  Pie Ineprot and Export  Download Desktop Integration  Worklist |  |